## วิธีการขั้นตอน การเปิดใช้งานWindows ด้วยการ Activate By Phone

## 1.เมื่อท่านใส่Product Key แล้วไม่สามารถเปิดใช้งานได้

## ซึ่งเกิดจากการ Ghost OS ซึ่งมีหมายเลขเครื่องต้นฉบับติดมา หรือ เวลา Time Zone ไม่เป็นปัจจุบัน ทำให้ไม่เชื่อมต่อกับ server ของไมโครซอฟท์ได้

1.1 เมือกรอกProduct key แล้ว หากท่านพบ Error Code : 0xC004C008 ให้เลือกเมนู Activate by phone

| Find a cotting                 | Windows                                                                                                    |  |
|--------------------------------|----------------------------------------------------------------------------------------------------|--|
| rina a setting                 | Edition Windows 10 Home                                                                                                    |  |
|                                | Activation Windows is not activated                                                                                                    |  |
| Update & Security              | Product ID                                                                                                    |  |
|                                | Product Key XXXXX-XXXXX-XXXXX-XXXXX-3DBK4                                                                                                    |  |
| Windows Defender     Backup    | We can't activate Windows on this device because the product key<br>was already used on another device. If you think it wasn't used on<br>another device, select Troubleshoot below. Error code: 0xC004C008<br>Learn more |  |
| 1 Dackap                       | Activate Windows now                                                                                                    |  |
| P Troubleshoot                 |                                                                                                    |  |
| S Recovery                     | Kunning a non-genuine copy of Windows can put you at greater risk for viruses and other security threats.                                                                                                    |  |
| <ul> <li>Activation</li> </ul> | Go to the Store to buy genuine Windows or enter a product key.                                                                                                    |  |
| 光 Find my device               | 🔁 Go to Store                                                                                                    |  |
| 🖁 For developers               | 😋 Change product key                                                                                                    |  |
| 茵 Windows Insider Program      | C Activate by phone                                                                                                    |  |
|                                | If you're naving problems with activation, select Troubleshoot to try<br>and fix the problem.                                                                                                    |  |
|                                | Troubleshoot                                                                                                    |  |

ภาพ 1-1 คลิกเลือกActivate by phone \*\*\*กรุณาตรวจเช็คเวลา Time Zone เป็นปัจจุบัน และ เช็คการเชื่อมต่ออินเตอร์เน็ต\*\*\*

## วิธีการขั้นตอน การเปิดใช้งานWindows ด้วยการ Activate By Phone

1.2 กด Next โดยท่านไม่ต้องเลือกประเทศ

| ← Settings                    | X                         |   |
|-------------------------------|---------------------------|---|
| Select your country or region |                           |   |
| Select your cou               | Intry or region           |   |
|                               |                           |   |
| Afghanistan                   | *                         |   |
|                               |                           |   |
|                               |                           |   |
|                               |                           |   |
|                               |                           |   |
|                               |                           |   |
|                               |                           |   |
|                               |                           |   |
|                               |                           |   |
|                               |                           |   |
|                               |                           |   |
|                               | Next Cancel               |   |
|                               |                           |   |
| 11 For developers             | license or a product key. |   |
| II For developers             |                           | 4 |

1.3 ให้ท่านส่งภาพหมายเลข installtion ID มายังฝ่ายเทคนิคที่ดูแลท่าน ใช้เวลาแจ้งเปิดใช้งาน 15นาที ในวันเวลาทำการ

\*\*\* เมื่อได้รับการคอนเฟริมจากระบบแล้ว ให้ท่านรีสตาร์ทเครื่องโดยไม่ต้องกรอก Confirmation ID เสร็จขั้นตอน \*\*\*

| Call one of these numbers. The automated phone system will ask for your installation<br>charges may be applied by local operators for toll-free numbers in certain countries | on ID (IID). Some<br>s or regions. |
|----------------------------------------------------------------------------------------------------|------------------------------------|
| <b>Toll free:</b><br>1-800-647-2701                                                                                                    |                                    |
| Toll:<br>not available                                                                                                    |                                    |
| Installation ID:<br>1 2 3 4 5 6 7 8<br>6699602 0673033 3870835 8400803 9427046 2614991 3830451 2563992 87<br>Read our privacy statement                                      | 9<br>i731360                       |